## How to Upload Family Documents Through CYS Services Online (WebTrac)

 Login to Fort Drum CYS Services Online (WebTrac) at <u>https://webtrac.mwr.army.mil/webtrac103/wbwsc/</u> <u>drumcyms.wsc/wbsplash.html</u>

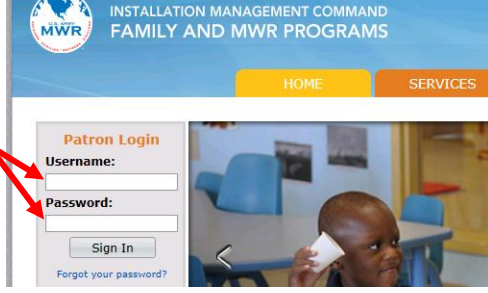

 Select "My Account", then "Document Upload" from the dropdown list.

•

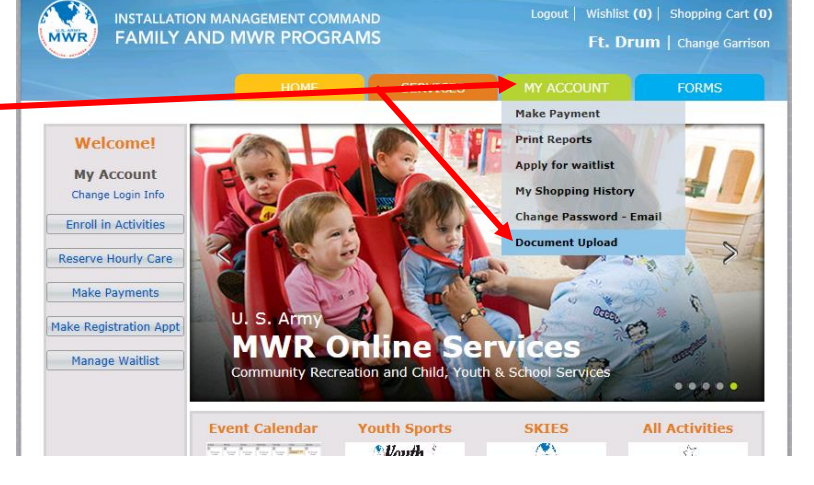

## **Family Member Document Upload**

Click the dropdown arrow next to "Family Member", and select the family member for whom you are uploading documents from the dropdown list.

- This list shows you the acceptable file types to upload.
- Enter a description of your file. •

٠

 Click "Browse", navigate to the file on your \_\_\_\_\_\_ computer that you want to upload, and select it. You may only select one file at a time.

| Family Member Document Uple |
|-----------------------------|
|-----------------------------|

## Safe Extensions to upload: jpg, jpeg, gif, png, tif, txt, doc, docx, rtf, pdf, xls, csv

| n your <u>File To Upload for this Member?</u> Browse |                   | Family Member:                                    |
|------------------------------------------------------|-------------------|---------------------------------------------------|
| n your Browse Browse                                 |                   | Enter a Description for this net. Peter's Shots x |
| Upload Cancel                                        | n your            | File to upload for this member? Browse            |
|                                                      | na select it. You | Upload Cancel                                     |

## **Family Member Document Upload**

- All three fields must be filled out before you can proceed.
  Finally, click "Upload".
  Safe Extensions to upload: jpg, jpeg, gif, png, tif, txt, doc, docx, rtf, pdf, xls, csv
  Image: Content of the second second
  - When your file is finished uploading, you may select "Upload another file?" or "Finished". Upload Complete Upload Complete Upload another file? Envices Upload another file? Upload another file? Envices Envices